Per giocare a Glimpse One, avete bisogno di 12 carte (in totale) che puoi procurarti in uno dei seguenti modi.

## Usa un mazzo qualsiasi

Prendi da un qualsiasi mazzo che possiedi le carte da 1 a 6 in doppia copia. La corrispondenza numero - carta è la seguente:

 $1 \rightarrow Filo, 2 \rightarrow Forbice, 3 \rightarrow Clessidra, 4 \rightarrow Candela, 5 \rightarrow Mano, 6 \rightarrow Occhio.$ 

## Stampa le carte ufficiali

Stampa le 6 carte nella versione Print & Play su un cartoncino bianco A4 (consigliamo una grammatura di 300g) e ritagliale: fallo due volte, in modo da comporre due mazzi distinti. Le carte sono in formato standard 2,5 x 3,5 pollici (6,35 x 8,89 cm), se vuoi evitare che il tocco del Fato le rovini puoi usare delle bustine protettive di quel formato!

## Gioca tramite web app (sia da cellulare che da pc)

Scarica il file pcio e caricalo su https://playingcards.io per creare la tua stanza personale. Se non hai mai utilizzato questa web app, ecco come fare (è sufficiente che una sola persona di voi segua la procedura):

- scarica il nostro file pcio
- apri (da cellulare, tablet o pc) il link https://playingcards.io
- clicca sul pulsante Import (immediatamente visibile da pc in alto a destra oppure nel menu con 3 barre orizzontali da cellulare)
- carica il file pcio scaricato
- la stanza è pronta! Copia il link di invito e invialo al resto del gruppo (puoi copiarlo anche una volta dentro la stanza, cliccando le 3 barre orizzontali e poi share room)
- da adesso, chiunque potrà accedere alla stanza tramite il link di invito. La stanza rimarrà sempre attiva a meno che nessuna persona vi acceda per 15 giorni (30 se hai creato un account gratuito). Nel caso venga eliminata, basterà crearne una nuova con la stessa procedura

A questo punto per giocare:

- scegli una postazione dove sederti. Al primo ingresso, te ne verrà assegnata automaticamente una, per riconoscerla ti basta guardare sopra quale mazzo è presente il simbolo di un omino
- per entrare in modalità full screen, clicca l'ultimo simbolo della barra a sinistra
- puoi cambiare il tuo nome facendo doppio click sul testo sopra il mazzo
- clicca sul tasto Deal del tuo mazzo per visualizzare in basso le 6 carte della tua mano
- per giocare una o più carte, trascinale al centro dello schermo. Le vedrai spostarsi e posizionarsi coperte. Basta cliccare su una carta per scoprirla o coprirla nuovamente
- per riprendere le carte in mano facilmente, clicca sotto il tuo mazzo il tasto "recall and shuffle"
  2 volte e poi sul pulsante Deal

## Le schede

Avrai inoltre bisogno di stampare le schede (versione da stampa) o scarica le schede interattive (segnalate nel nome del file come "interattive"). Fai attenzione a non stampare le schede interattive. Ti servirà stampare:

- una Scheda del Fato
- una Scheda del Veggente per ogni persona che ne interpreta uno

Buon gioco!